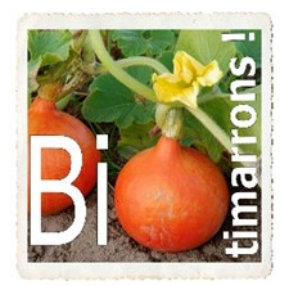

Association « BIOTIMARRONS ! » RNA : W333003264 SIRET : 824 087 654 00011

# EPI : REFERENT PRODUIT GROUPE PRODUITS

Depuis la page d'accueil de la boutique, les référents produit peuvent accéder à un menu supplémentaire qui leur est dédié : le **GROUPE PRODUITS**. **Tous** les référents ont accès à **tous** les fournisseurs.

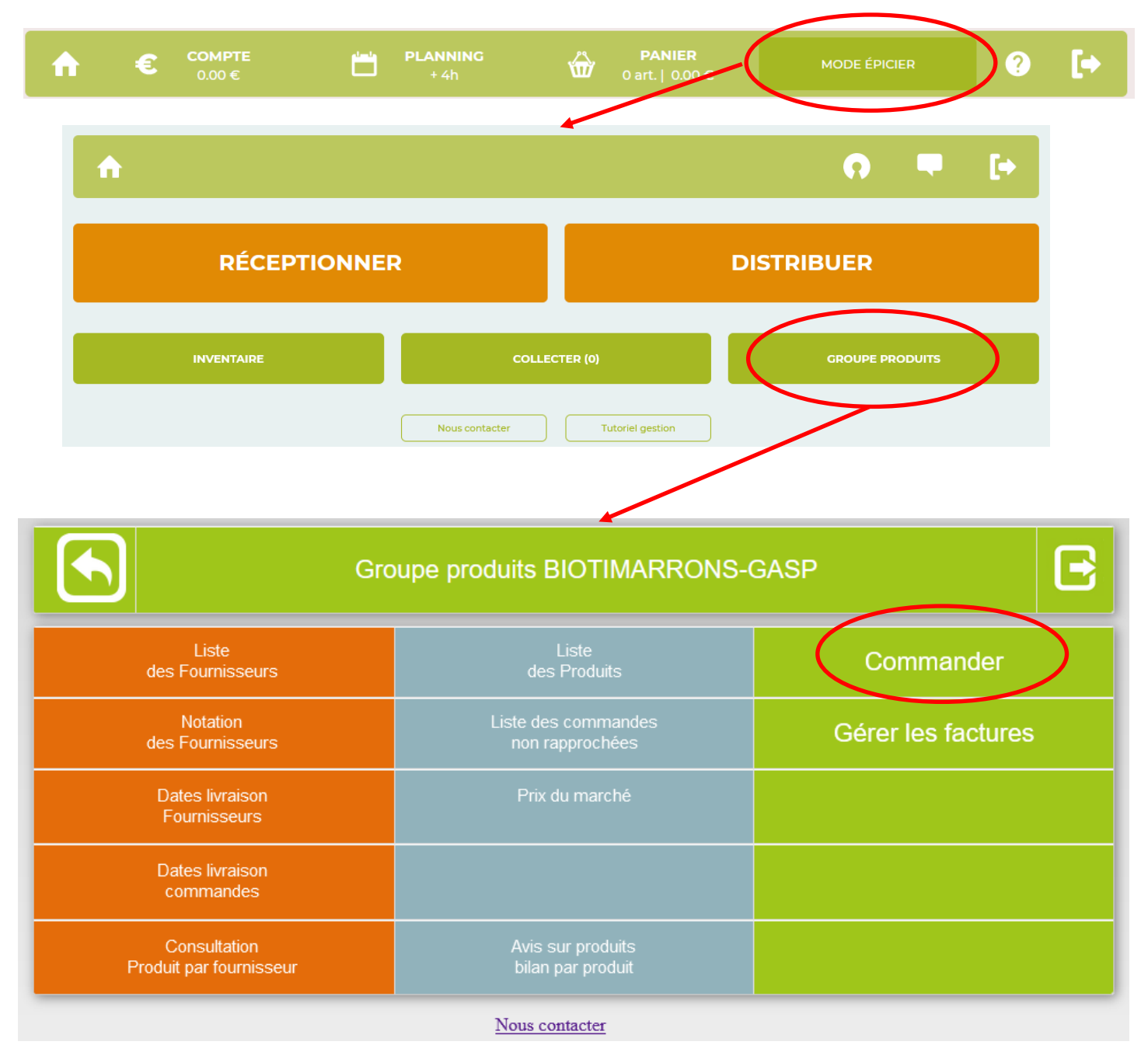

Les menus sur fond orange permettent d'accéder à des informations concernant les fournisseurs, les menus sur fond bleu concernent les produits ou les commandes déjà passées. Nous nous intéresserons particulièrement aux menus sur fond vert : COMMAN-DER et GERER LES FACTURES

Association « BIOTIMARRONS ! » - 24 domaine du Bois de Chartres, 33760 TARGON - contact@biotimarrons.org

# **DEUX TYPES DE COMMANDES :**

Il y a deux sortes de commandes qui sont déterminées par le type de gestion du produit :

- <u>Commande découlant d'une précommande</u> (les quantités d'articles sont ceux qui sont commandés par les adhérents):
  - Envoi de commande automatisé : à 1h du matin le jour d'envoi de la précommande
  - Manuellement : il est possible de commander du surplus sur les produits en précommande. Ce surplus vient alors s'ajouter dans les produits en stock.
- <u>Commande pour réapprovisionnement du stock.</u> C'est l'administrateur ou le référent qui passe la commande.
   <u>Attention</u> : chaque produit possède un seuil de réapprovisionnement (fixé par défaut à 1) et seuls

| Fournisseur                                                                                                    | CP    | ville                                 | En cours | Alivrer                 | Auto | Groupé |
|----------------------------------------------------------------------------------------------------|-------|---------------------------------------|----------|-------------------------|------|--------|
| BERJON Eric                                                                                                    | 33540 | BLASIMON                              | 5.15 €   |                         |      |        |
| Q BIOTIMARRONS-GASP                                                                                                    | 33760 | TARGON                                | 2.45 €   |                         |      |        |
| Q Biscotterie LA CHANTERACOISE                                                                                                    | 24190 | SAINT-<br>GERMAIN-<br>DU-<br>SALEMBRE | 221.52€  |                         |      |        |
| Q CAFE MICHEL - TERRA-ETICA                                                                                                    | 33600 | Pessac                                | 681.80 € |                         |      |        |
| CHÁTAIGNE GOURMANDE                                                                                                    | 24360 | WARAIGNES                             | 16.50 €  | 30066-2713S/16720211102 |      |        |
| Q CHATEAU D'AIX                                                                                                    | 46800 | PORTE DU<br>QUERCY                    | 3.00 €   |                         |      |        |
| Q DOMAINE DE MONTAGNE                                                                                                    | 33550 | CAPIAN                                | 10.50 €  |                         |      |        |
| Q Domaine NICOLEAU -La FERME<br>D'OLLON                                                                                                    | 26170 | BUIS LES<br>BARONNIES                 | 180.60 € |                         |      |        |
| Q EARL AMIS - AU GAY - La<br>Massane                                                                                                    | 47120 | MONTETON                              | 6.70 €   |                         |      |        |
| Q EARL COURTEY                                                                                                    | 33490 | SAINT-<br>MARTIAL                     | 11.00 €  |                         |      |        |
| Q ECODIS                                                                                                    | 56250 | Saint Nolff                           | 522.93 € |                         |      |        |
| Reference of the second second sec | 24520 | VERDON                                | 30.00 €  |                         |      |        |
| Q GAEC LA COURTE ECHELLE                                                                                                    | 24140 | SAINT<br>HILAIRE<br>D'ESTISSAC        | 227.88€  |                         |      |        |
| GAFC LA SALORGE ROUGE                                                                                                    | 44740 | BATZ-SUR-                             | 27.35.6  |                         |      |        |

| Fournisseur                                   | CP    | Limite cde | En cours | A livrer | Auto | Groupée |
|-----------------------------------------------|-------|------------|----------|----------|------|---------|
| Q BIOTIMARRONS-GASP                           | 33760 | mercredi   | 0.00 €   |          |      |         |
| CAFE-PAIN - LE COMPTOIR DU<br>BOULANGER       | 33350 | mercredi   | 0.00 €   |          |      |         |
| COKELAER Patrick                              | 33670 | mercredi   | 0.00 €   |          | oui  |         |
| Q DOMAINE DE MONTAGNE                         | 33550 | mercredi   | 0.00 €   |          |      |         |
| Sets DUCLOS Didier                            | 47120 | D14/11/21  | 0.00 €   |          |      |         |
| 9 FERME DE FONTAUD                            | 24520 |            | 0.00 €   |          |      |         |
| FERME DE LALONGUA- Jonathan     Gerre         | 33670 | mercredi   | 0.00 E   |          | oui  |         |
| FERME DES PETITS PIEDS- Marion EVEQUE         | 33760 | mercredi   | 0.00€    |          |      |         |
| Q GAEC LES CHAMPIS DE L'ANTRE<br>DEUX MERS    | 33760 | mercredi   | 0.00 €   |          |      |         |
| Q Indivision LAGUIONIE                        | 24800 | 14/11/21   | 0.00 €   |          |      |         |
| Q La FERMILLE - Maxime VESSIERE               | 33540 | mercredi   | 0.00€    |          |      |         |
| Q Le Chalet Bio de Saint Mo                   | 39130 |            | 0.00 €   |          |      |         |
| Q LES FERMES DE CHASSAGNE                     | 16240 |            | 0.00 €   |          |      |         |
| CLIARÇOU Thierry                              | 33190 |            | 0.00 €   |          |      |         |
| Q NARANJAS ECOLÓGICAS DEL<br>BARRANQUET S.L.U | 46740 | jeudi      | 0.00 €   |          |      |         |
|                                               | 20500 |            |          |          |      |         |

p- 2

# LES PRODUITS :

Chaque produit possède :

- Un prix : il n'est modifiable que par l'Epi qui a créé le fournisseur. Pour actualiser le prix, demandez le nouveau tarif au fournisseur, vérifiez le prix sur la commande (TTC), s'il est différent, demandez une modification au référent de Biotimarrons (contact@biotimarrons.org).
- Un stock d'alerte : minimum d'unités qui permet d'engager une commande
- Un conditionnement (colis): un lot de x unités (exemple : un carton de 12 paquets). La commande porte alors non pas sur un nombre d'unités (dans l'exemple : 12), mais sur le conditionnement (dans l'exemple : 1 colis ). Attention à ne pas commander 12 cartons de...12

Le menus « LISTE DES PRODUITS » permet, après avoir sélectionné le fournisseur, d'accéder à des informations et statistiques qui vont aider à faire la commande (consommation dans le mois, stock actuel, conditionnement, stock mini). Le bouton « analyse » permet d'avoir une vue détaillée des commandes (qui, quand, combien)

|                                                                  | Liste         | des       | prod     | luits  | BIC          | OTI           | MAI   | RR          | ONS-    | -GAS    | SP         |         |         |       |       |       |       |
|------------------------------------------------------------------|---------------|-----------|----------|--------|--------------|---------------|-------|-------------|---------|---------|------------|---------|---------|-------|-------|-------|-------|
| Sélectionnez le fourniss                                         | eur: CAFE MIC | CHEL - TE | RRA-ETIC | A      | ~            |               |       |             |         |         |            |         |         |       |       |       |       |
| Désignation EPI                                                  | Référence     | Prix      | Cond.    | U.Prix | Stock<br>min | Conso<br>mois | Stock | Pré-<br>Cde | Plafond | Portion | inventaire | surplus | contrat | actif | Dispo | ID    |       |
| Café Arabica<br>COLOMBIE - moulu                                 | 200193        | 3.80<br>€ | 12.000   | u      | 5            | 0             | 0.000 | 0           | 0       |         | 1          | 0       |         | 1     |       | 32520 | Analy |
| Café Arabica<br>ETHIOPIE moka<br>Sidamo - 18 dosettes<br>souples | 200215        | 2.76<br>€ | 10.000   | u      | 5            | 0             | 0.000 | 0           | 0       |         | 1          | 0       |         | 1     |       | 32583 | Analy |
| Café Arabica<br>HONDURAS - 36<br>dosettes souples                | 500120        | 5.00<br>€ | 10.000   | u      | 5            | 0             | 0.000 | 0           | 0       |         | 1          | 0       |         | 1     |       | 32584 | Analy |
| Café Arabica<br>HONDURAS - grains                                | 200161        | 6.43<br>€ | 12.000   | u      | 5            | 1             | 0.000 | 0           | 0       |         | 1          | 0       |         | 1     |       | 32519 | Analy |
| Café Arabica MEXIQUE<br>- moulu                                  | 200001        | 3.35<br>€ | 12.000   | u      | 5            | 3             | 0.000 | 0           | 0       |         | 1          | 0       |         | 1     |       | 32523 | Analy |
| Café Arabica PEROU -<br>18 dosettes souples                      | 200182        | 2.50<br>€ | 10.000   | u      | 5            | 0             | 5.000 | 0           | 0       |         | 1          | 0       |         | 1     |       | 32585 | Analy |

Association « BIOTIMARRONS ! » - 24 domaine du Bois de Chartres, 33760 TARGON - contact@biotimarrons.org

1// 11 1 1

| produit | Désignation produit      | Référence                 | Prix                                  | Condition.<br>mini         | stock<br>alerte | stock<br>réel | Qté<br>calculée | Qté à<br>commander | U | Nbre<br>colis | Montant<br>TTC |
|---------|--------------------------|---------------------------|---------------------------------------|----------------------------|-----------------|---------------|-----------------|--------------------|---|---------------|----------------|
| 32871   | Savon BELEM              | BELE                      | 5.50€                                 | 1.000                      | 3               | 2.000         | 1               | 1                  | u | 1 0           | 5.50€          |
| 32874   | Savon LAVANDOU           | LAVA                      | 5.50€                                 | 1.000                      | 3               | 1.000         | 2               | 2                  | u | 2 🗘           | 11.00€         |
| 32878   | Savon ménager (200g)     | MENA                      | 4.00€                                 | 1.000                      | 3               | 1.000         | 2               | 2                  | u | 2 🗘           | € 00.8         |
|         |                          |                           |                                       |                            |                 |               |                 |                    |   | Total         | 24.50€         |
| Text    | e en HTML,<br>pour retou | Te<br>r à la ligne 1000 c | xte ajouté à la<br>ar. max. A         | a commande:                | commen          | taire é       | ventuell        | ement              |   |               |                |
| Text    | e en HTML,<br>pour retou | Te<br>r à la ligne 1000 c | <b>xte ajouté à l</b> a<br>ar. max. A | a commande :<br>Ljouter un | commen          | taire é       | iventuell       | ement              |   |               |                |

1 310 0 4 50 4 4 500000 4 00

Avant de valider la commande, il est très important, surtout pour les commandes en franco de port, de s'assurer que la totalité des produits que l'on souhaite commander se trouve dans la liste et qu'un produit n'a pas été oublié à cause d'un stock mini de réapprovisionnement non atteint. Prendre également l'attache du trésorier pour valider la somme à engager.

L'application propose de commander le nombre d'unités nécessaires à reconstituer le stock minimum. Il est bien entendu possible de modifier ce nombre en utilisant les flèches haute et basse

Le texte de la commande est en HTML. Pour faire une retour à la ligne il faut rajouter **<br>>**. Si l'on veut écrire un mot en gras par exemple, il faudra l'encadrer des balises **<b>mot en gras </b> ou <u>** mot souligné **</u>** 

#### C'est dans cette partie que vous allez éventuellement notifier que la livraison se fera à votre domicile.

# A ce texte est automatiquement rajouté, au début « Bonjour, nous vous prions de trouver ci-joint la commande de produits » et en fin « cordialement ».

La commande est envoyée au fournisseur avec un double au référent. Si le fournisseur a un portail-fournisseur il peut suivre les précommandes et voir la commande.

| Bonjour,                                                                       |
|--------------------------------------------------------------------------------|
| Nous vous prions de trouver ci-joint la commande de produits.                  |
| commande récupérée sur la marché bio du 5 décembre                             |
| Cordialement.                                                                  |
| BIOTIMARRONS-GASP                                                              |
|                                                                                |
| 4, rue René Pezat                                                              |
| 4, rue René Pezat<br>33760 TARGON                                              |
| 4, rue René Pezat<br>33760 TARGON<br>17:00 - 19:00                             |
| 4, rue René Pezat<br>33760 TARGON<br>17:00 - 19:00<br>contact@biotimarrons.org |

#### Commande N° 32214-2617S/16720211205 - SUAVON

| N° produit | Désignation produit  | Réference | Nbre colis | Prix ttc | Qté   | Montant TTC |
|------------|----------------------|-----------|------------|----------|-------|-------------|
| 32871      | Savon BELEM          | BELE      | 2          | 5.50€    | 2     | 11.00€      |
| 32872      | Savon BERGAME        | BERG      | 1          | 5.50€    | 1     | 5.50€       |
| 32874      | Savon LAVANDOU       | LAVA      | 1          | 5.50€    | 1     | 5.50€       |
| 32878      | Savon ménager (200g) | MENA      | 1          | 4.00€    | 1     | 4.00€       |
| 32876      | Savon RIMAL          | RIMA      | 1          | 5.50€    | 1     | 5.50€       |
| 32877      | Savon VERBENA        | VERBE     | 1          | 5.50€    | 1     | 5.50€       |
|            |                      |           |            |          | Total | 37.00€      |

Association « BIOTIMARRONS ! » - 24 domaine du Bois de Chartres, 33760 TARGON - contact@biotimarrons.org

## **RECEPTION DE LA COMMANDE**

La réception est accessible à tous les adhérents

Une fois la commande envoyée, elle apparaît dans RECEPTIONNER.

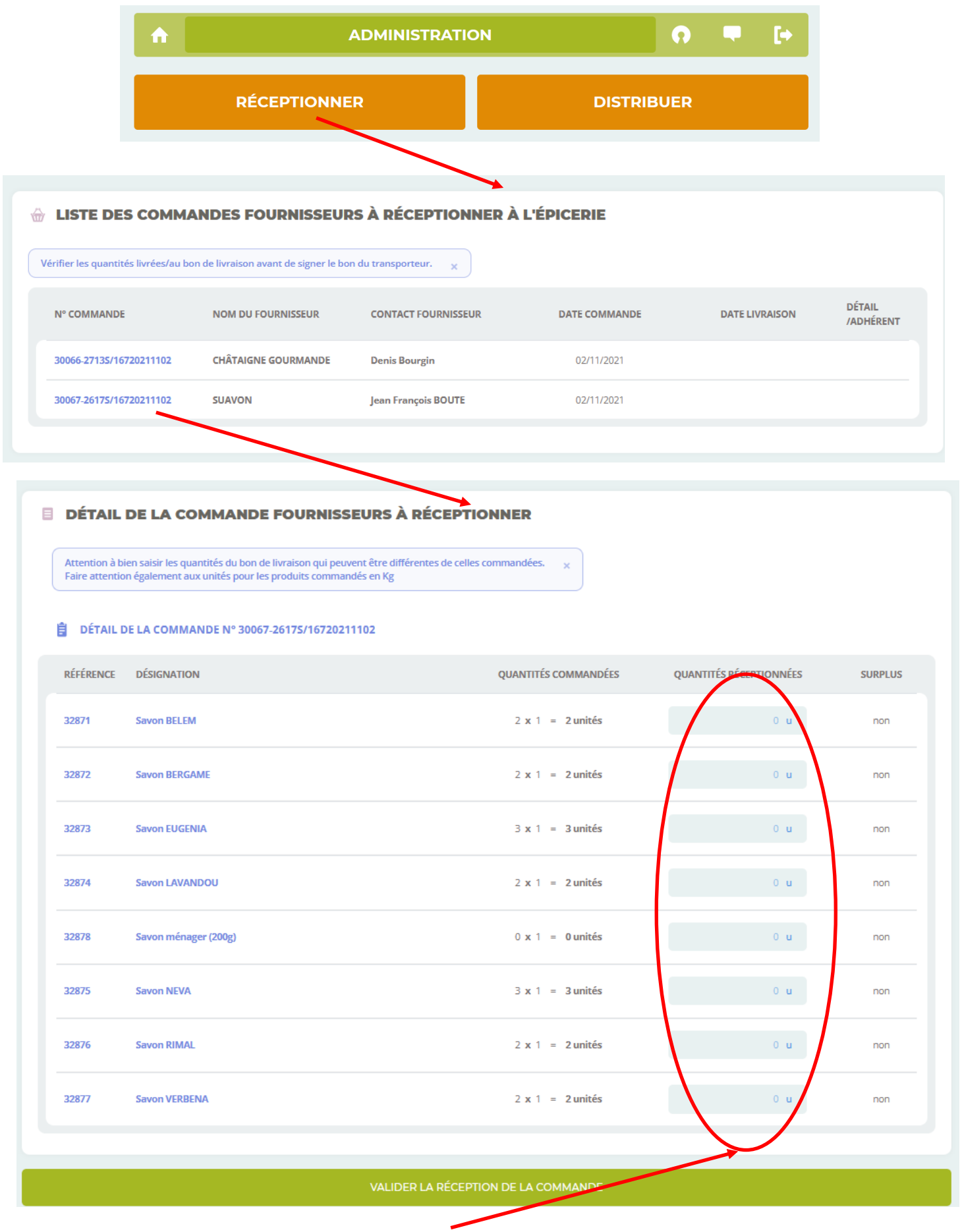

La réception consiste à noter les quantités réceptionnées au regard des quantités commandées. Dans le cas de produits au kilo (volaille, fruits exotiques...) C'est le poids réel de chaque produit qui est mentionné.

Association « BIOTIMARRONS ! » - 24 domaine du Bois de Chartres, 33760 TARGON - contact@biotimarrons.org

www.facebook.com/biotimarrons - https://www.biotimarrons.org

# **RECEPTION DE LA COMMANDE en Précommande:**

Si c'est une précommande, le détail par adhérent est visible, sinon les quantités seules apparaissent.

Les quantités seules sont également visibles dans COMMANDES lorsque un numéro de commande figure en face du fournisseur.

# ☆ LISTE DES COMMANDES FOURNISSEURS À RÉCEPTIONNER À L'ÉPICERIE

| N° COMMANDE              | NOM DU FOURNISSEUR                          | CONTACT FOURNISSEUR   | DATE COMMANDE | DATE LIVRAISON | détail<br>/adhéren |
|--------------------------|---------------------------------------------|-----------------------|---------------|----------------|--------------------|
| 32695-26035/16720211212  | DOMAINE DE MONTAGNE                         | Michaël BONNAUD       | 12/12/2021    |                |                    |
| 32859-2591P/16720211214  | Ets DUCLOS Didier                           | Virginie DUCLOS       | 14/12/2021    | 18/12/2021     | o                  |
| 32629-26241 /16720211210 | NARANJAS ECOLÓGICAS DEL<br>BARRANQUET S.L.U | Jordi ALCAÑIZ-CORDERO | 10/12/2021    | 16/12/2021     | •                  |
| 32303-27085/16720211206  | RIZ DES CANARDS                             | Sabrina REDON         | 06/12/2021    |                |                    |
|                          |                                             |                       |               |                |                    |

#### DÉTAILS DE LA COMMANDE

a

| DÉTAIL DE LA COMMANDE N° 32859-25919/16720211214     RÉFÉRENCE DÉSIGNATION QUINTITÉS COM | Attention à b<br>Faire attentio | ien saisir les quantités du bon de livraison qui peuvent être différentes de celles comn<br>n également aux unités pour les produits commandés en Kg | nandées.    |    |
|------------------------------------------------------------------------------------------|---------------------------------|----------------------------------------------------------------------------------------------------|-------------|----|
| RÉFÉRENCE DÉSIGNATION QUANTITÉS COM                                                      | DÉTAIL I                        | DE LA COMMANDE N° 32859-2591P/16720211214                                                                                                    |             |    |
|                                                                                          | RÉFÉRENCE                       | DÉSIGNATION Q                                                                                                    | UANTITÉS CO | им |

DÉTAIL DE LA COMMANDE FOURNISSEURS À RÉCEPTIONNER

| RÉFÉRENCE | DÉSIGNATION          | QUANTITÉS COMMANDÉES   | QUANTITÉS RÉCEPTIONNÉES | SURPLUS |
|-----------|----------------------|------------------------|-------------------------|---------|
| 34531     | Pommes Gold Rush     | 36 x 1.000 = 36.000 kg | 0.000 kg                | non     |
| 34532     | Pommes Story (rouge) | 38 x 1.000 - 38.000 kg | 0.000 kg                | non     |

| NOM                       |                          | DÉSIGNATION | QUANTITÉS | STATUT |
|---------------------------|--------------------------|-------------|-----------|--------|
| Christian BRUNETEAU       | Pommes Gold Rush (jaune) |             | 2 kg      | •      |
| Manuel CALISTO            | Pommes Gold Rush (jaune) |             | 3 kg      | -      |
| Violaine DABADIE-LIGNERES | Pommes Gold Rush (jaune) |             | 2 kg      | -      |
| Sylvain DEFAUX            | Pommes Gold Rush (jaune) |             | 2 kg      |        |
| Christian LANDROZ         | Pommes Gold Rush (jaune) |             | 4 kg      |        |
| Josette LE-ROUX           | Pommes Gold Rush (jaune) |             | 5 kg      | -      |
| Christine MEEKEL          | Pommes Gold Rush (jaune) |             | 5 kg      | -      |
| Christine MOULINIER       | Pommes Gold Rush (jaune) |             | 5 kg      | -      |
| Annette PEZAT             | Pommes Gold Rush (jaune) |             | 2 kg      | -      |
| Annette PEZAT             | Pommes Gold Rush (jaune) |             | 1 kg      | -      |
| Sébastien PREMAOR         | Pommes Gold Rush (jaune) |             | 4 kg      | -      |
| Francine SAZIO            | Pommes Gold Rush (jaune) |             | 1 kg      | -      |